## Adult social care – challenges and change

Simon Bottery Senior Fellow, Social Care @blimeysimon

## More people ask for support, fewer get it

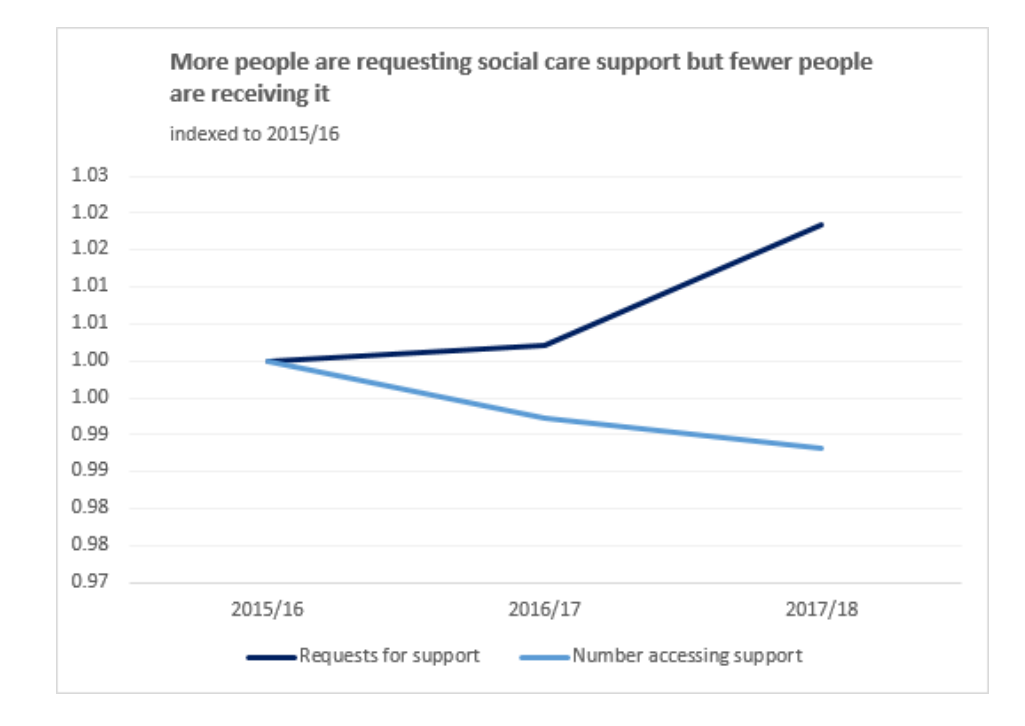

### But big differences by age...

#### The Kings Fund>

# More requests from working age adults, fewer from older people

Per 100,000 population, requests for social care have fallen for older people but increased for working age adults requests for support from new clients per 100,000 population, indexed to 2015/16 1.06 18-641.04 1.02 1.00 0.98 65+ 0.96 0.94 2015/16 2017/18 2016/17

# Working age adults also more likely to receive social care support

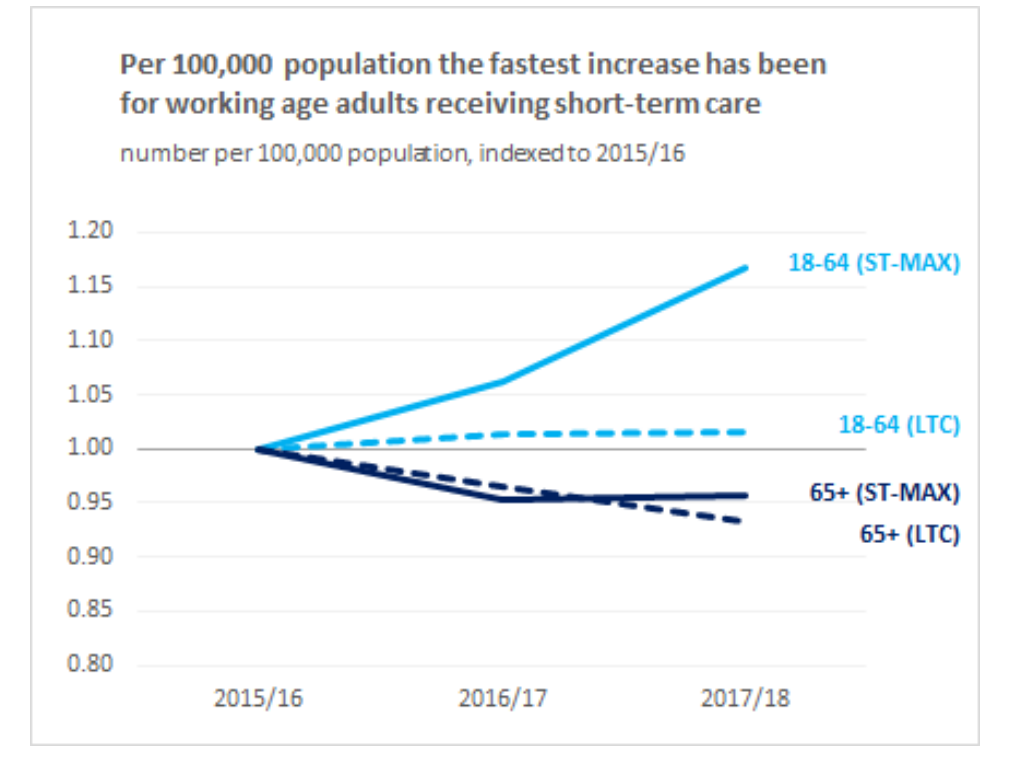

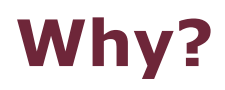

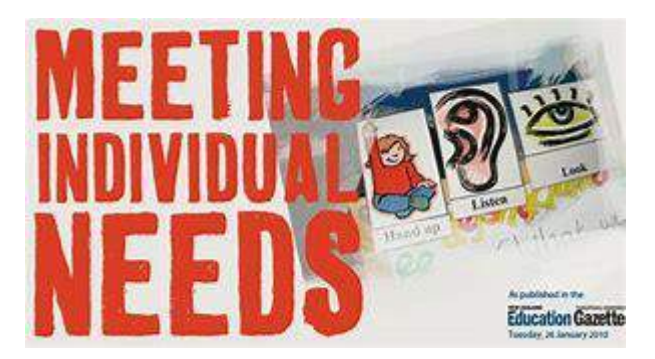

#### Changes in need

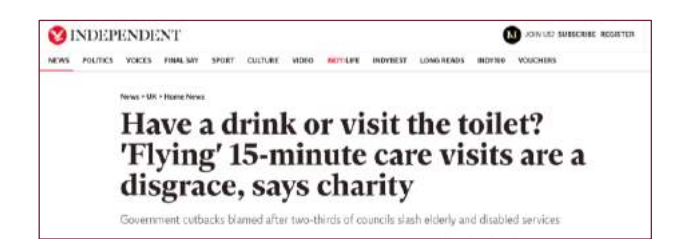

Public perception

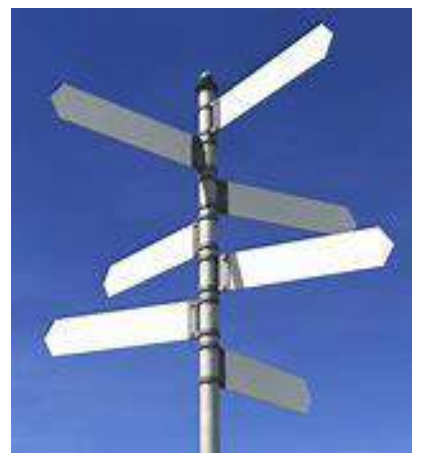

Signposting away

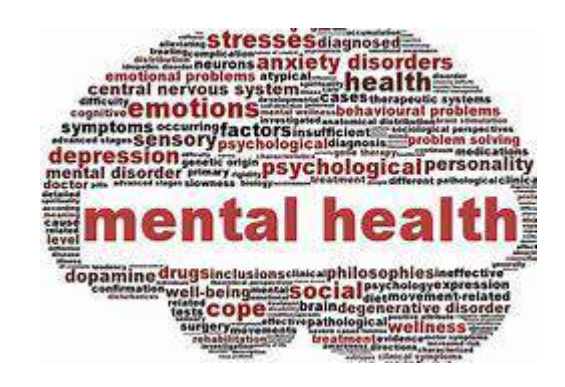

#### Change in awareness

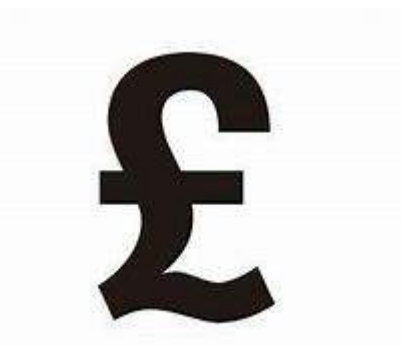

#### Financial eligibility

#### The means test has got meaner

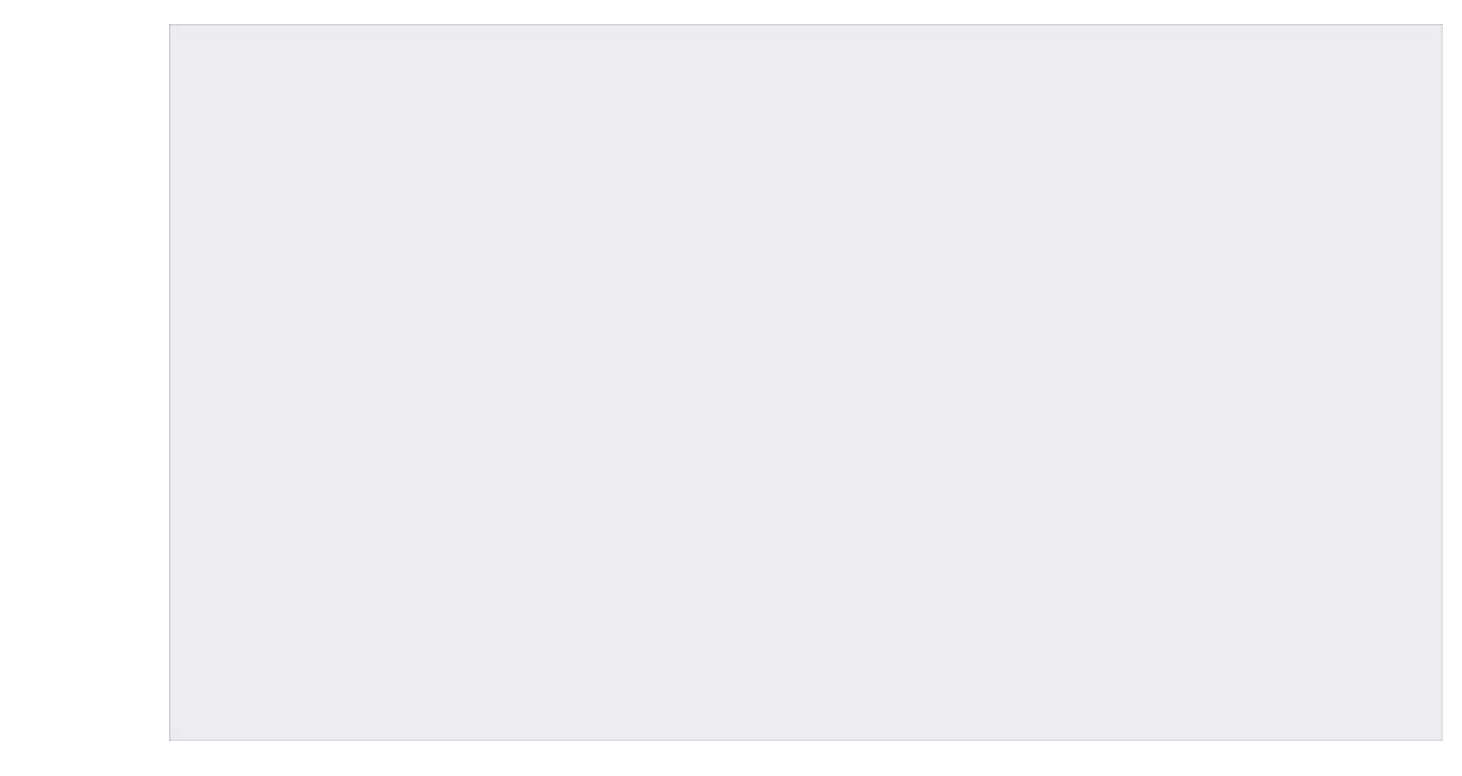

## Spending is below 2010/11 in real terms

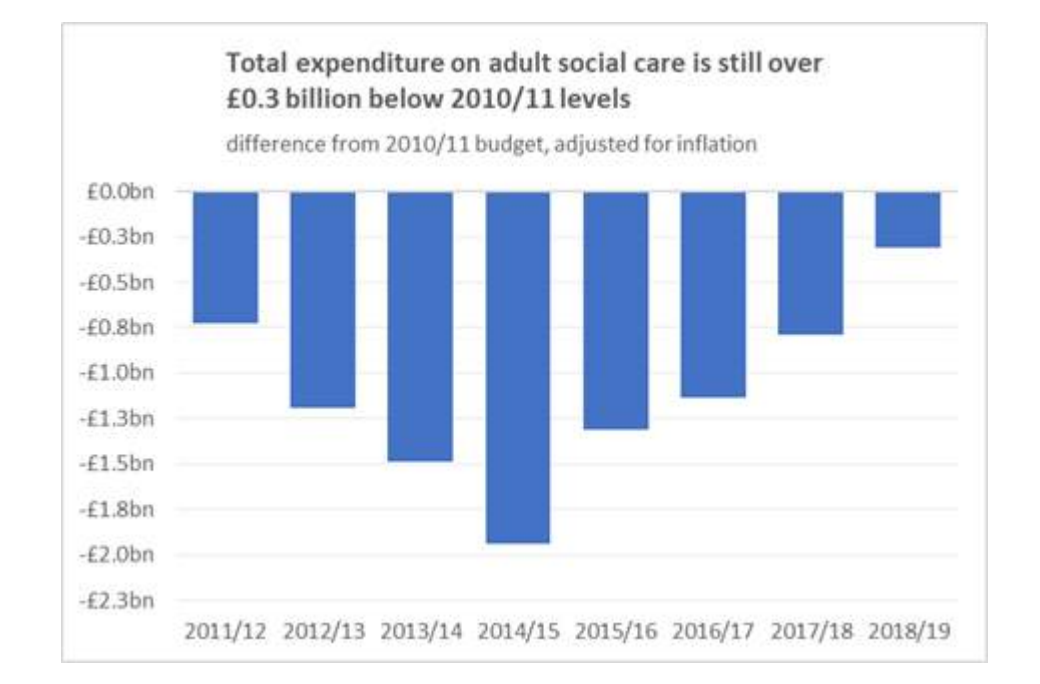

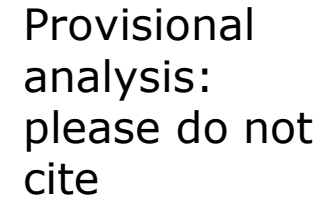

## The mixed picture on carer support

## While fewer carers get support from councils, more claim Carers Allowance

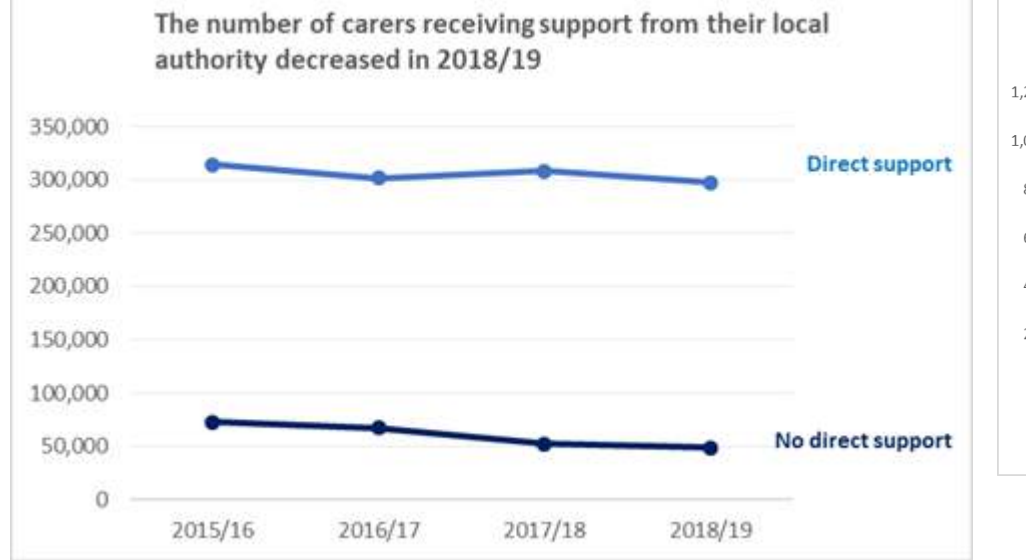

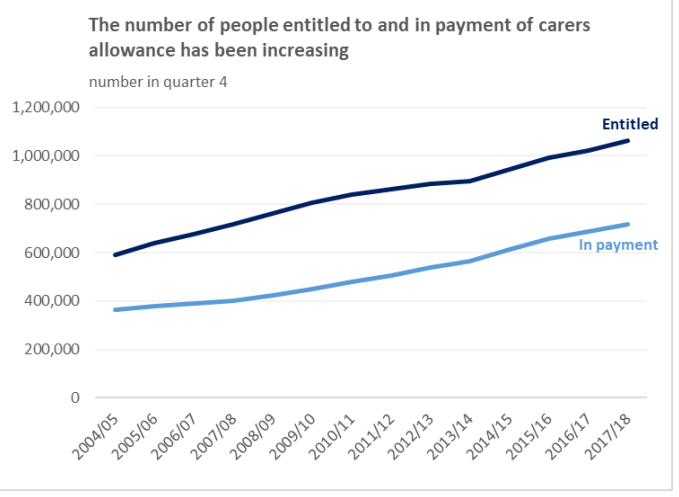

Provisional analysis: please do not cite

#### **Some positives**

#### The Kings Fund>

## The quality of care is rising. Probably.

### The percentage of care services rated outstanding or good has been increasing

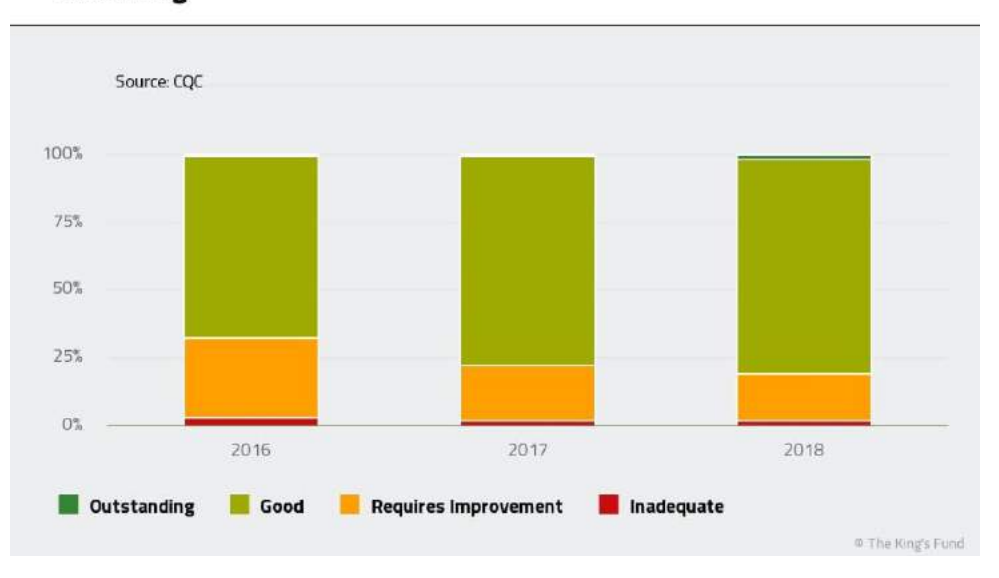

## State funded service users remain satisfied...

User satisfaction with services is remarkably consistent over time

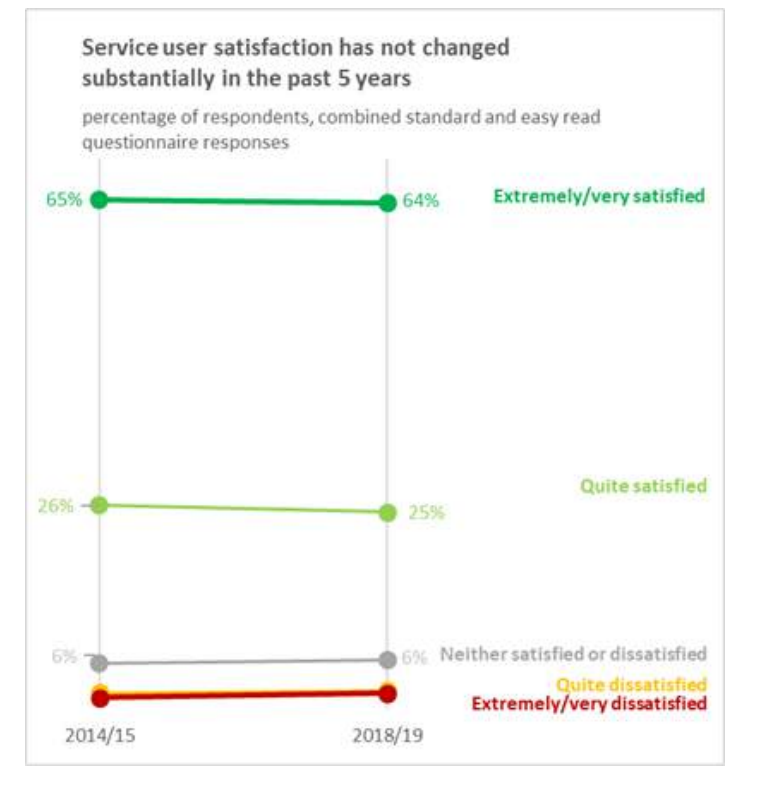

#### **Political change**

#### The Kings Fund>

## **Recent proposed reforms**

| Government-initiated proposals |                                                                         |                                                                        |                                                                                                    |                                                                         | Recent independent proposals                                                              |                                                       |                                                                        |
|--------------------------------|-------------------------------------------------------------------------|------------------------------------------------------------------------|----------------------------------------------------------------------------------------------------|-------------------------------------------------------------------------|-------------------------------------------------------------------------------------------|-------------------------------------------------------|------------------------------------------------------------------------|
|                                | Brown 2010                                                              | Burnham<br>2010                                                        | Dilnot<br>2011                                                                                     | Conservative<br>election<br>proposals<br>2017                           | IPPR and others<br>2018/19<br>(based on Kings<br>Fund/ Health<br>Foundation<br>analysis). | Green/<br>CPS<br>2019                                 | Policy<br>Exchange<br>2019                                             |
| Proposal                       | Free home care<br>for most in<br>need                                   | 'National<br>Care<br>Service'                                          | £35k lifetime<br>cap/£100k floor                                                                   | £75k lifetime<br>cap<br>£100k floor<br>Home<br>included<br>among assets | Free personal<br>care                                                                     | Universal<br>Care<br>Entitlement                      | Universal<br>coverage<br>£5k annual cap                                |
| Cost                           | £670m (2010<br>prices)                                                  | ?                                                                      | £3.6bn by 2025/26;<br>£2.3bn by 2025/26<br>with £72k cap<br>and £118k floor as<br>adopted by govt. | ?                                                                       | £14bn by<br>2030/31                                                                       | Claims<br>£2.5bn<br>(but heavily<br>under-<br>costed) | £11bn<br>(based only on<br>estimate of<br>current private<br>spending) |
| Result                         | Legislated but<br>Labour lost<br>2010 election<br>so not<br>implemented | Continues to<br>be discussed<br>by Labour<br>but not fully<br>defined. | Legislated for 2016.<br>Postponed and then<br>abandoned.                                           | Apparently<br>abandoned<br>after 2017<br>election<br>result.            | Adopted by<br>Labour Party<br>2019                                                        |                                                       |                                                                        |

## 'Social care funding' in Parliamentary debate

#### Search Hansard

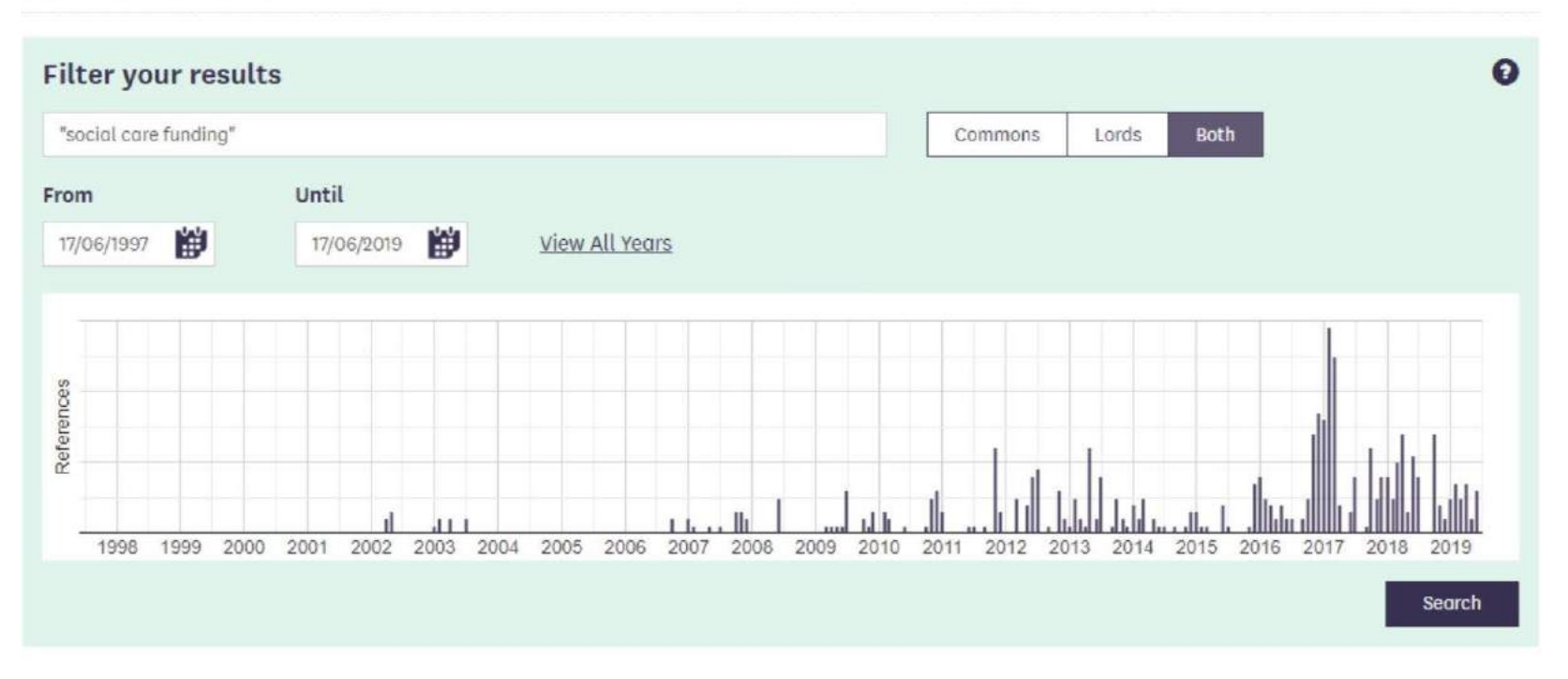

#### **On social care**

"This is one area, it is clear, where the state has a significant role to play. It is far better to pool risk and for the taxpayer, where appropriate, to step in and help those who would face ruinous costs on their own, making social care largely free at the point of use. This is something we can afford as a nation, as Sir Andrew Dilnot and others have pointed out, if we can only get our priorities right.."

> Jacob Rees-Mogg What do we want from the next Prime Minister, Policy Exchange, June 2019

## Doing nothing is *always* an option

"I don't want [our children] brought up in a country where the only way pensioners can get long-term care is by selling their home." "My job is to protect you or your parents or grandparents from the fear of having to sell your home to pay for the cost of care."

Tony Blair PM, 1997

Boris Johnson, 2019

## Thank you

Simon Bottery @blimeysimon S.Bottery@kingsfund.org.uk

#### The Kings Fund>